## iOS(iPhone/iPad) メール新規設定 - ①

※お手元に「お客様設定情報」と「フレッツの接続案内」の用紙をご用意下さい。

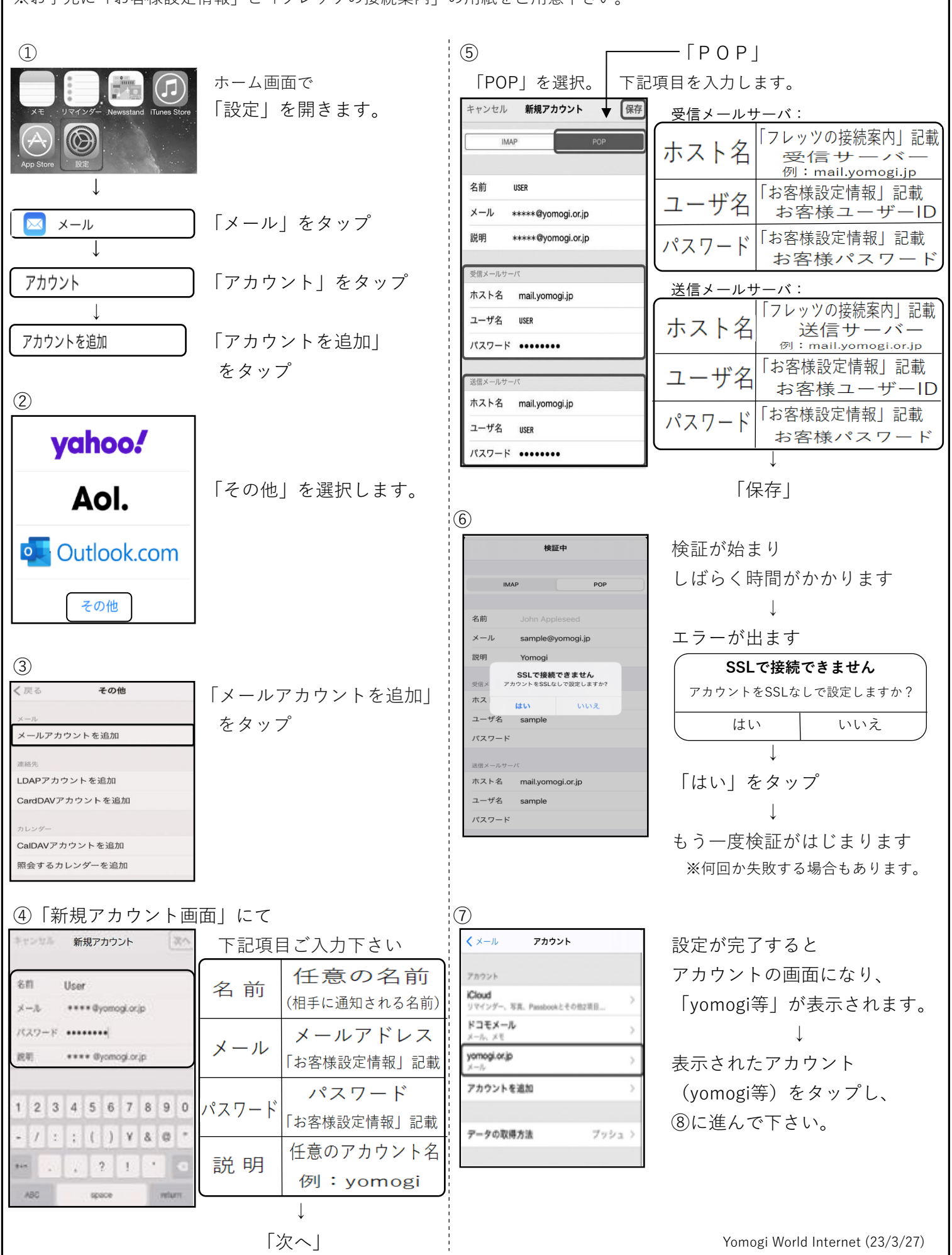

## iOS(iPhone/iPad) メール新規設定 - ②

|                                                   |                      | の平住記中「井 いんご                          |                                                                 |
|---------------------------------------------------|----------------------|--------------------------------------|-----------------------------------------------------------------|
| 8   达信示一ト唯認」                                      | ※移た ※信号 し体がき た記会     | 迎交信設定「サーハから                          |                                                                 |
| y yonogiloi,p yon                                 | ※怖に、达信小一下寺が遅つに設た     | キャンセル yomogi.or.jp 完了<br>名前 liser    | ※IPhoneのメール基本設定では、                                              |
| アカウント                                             | にされる場面がある病           | メール **** @yomogi.or.jp >             | クール文信後も、てのコヒール<br>サーバーに置かれて記字となります                              |
| POPアカウント情報                                        | 唯認力法のこ果内です。          | 説明 yomogi.or.jp                      | $ y = \Lambda = \kappa = \pi \pi \tau \delta \chi c c a y a y $ |
| 名前 user                                           | 送信マールサーバ相            | 受信メールサーバ                             | リーハーかー作になり、文信山木ない                                               |
| メール ****@yomogi.or.jp >                           |                      | ホスト名 mail.yomogi.jp                  |                                                                 |
| 説明 yomogi.or.jp                                   |                      | ユーザ名 ****                            | 「リーハーから削哧」」                                                     |
| 受信メールサーバ                                          | ※最初から始める場合は、         | パスワード ••••••                         | こ変更される事を推奨いたします。                                                |
| ホスト名 mail.yomogi.jp                               |                      | 送信メールサーバ                             | 「弐畑」たみ、プレマエキい                                                   |
| ユーザ名 user                                         |                      | SMTP mail.yomogi.or.jp >             | 「詳細」をダッノして下さい                                                   |
| パスワード •••••                                       | 「アカウント」の画面で          | [詳細 >]                               | ※最初から始める場合は、                                                    |
| 送信メールサーバ                                          | アカウント名(yomogi等)      |                                      | 設定] –  メール] –                                                   |
| SMTP mail.yomogi.or.jp >                          | をタッフし、               | アカウントを削除                             |                                                                 |
|                                                   | ISMTP                |                                      | 「アカウント」の画面で                                                     |
| (9)                                               |                      |                                      | アカウント名(yomogi等)                                                 |
| ✓ yomogi.or.jp SMTP                               |                      |                                      | をタップし、                                                          |
| プライマリサーバ                                          | フライマリサーバ欄            |                                      | 「詳細」                                                            |
| mail.yomogi.jp オン 〉                               | 「mail.yomogi.or.jp」等 |                                      |                                                                 |
| iEかのSMTPサーバ                                       | をタッフ                 | (13)                                 |                                                                 |
| mail.yomogi.jp オフ >                               |                      | く yomogi.or.jp 詳細                    | 受信設定」の項目で                                                       |
| Σ.                                                |                      | 101841 ナイート ごのおおせ                    | 「サーバから削除」                                                       |
| サーバを追加                                            |                      | 削除したメッセージの移動先:                       | をタップして下さい。                                                      |
| "メール"は、プライマリサーバを使用できない場合はほか<br>OSAUTPサーバを販売に試します。 |                      | 削除済メールホックス ✓                         |                                                                 |
| Contrast 1, 2, 2 million of 23                    |                      | アーカイブメールボックス                         | 以下3つが表示されます。                                                    |
|                                                   |                      |                                      | ・しない                                                            |
|                                                   |                      | 削除したメッセージ                            | •7日                                                             |
| キャンセル mail.yomogi.jp 見了                           | ト記項目をご確認下さい。         | <b>削除</b> 1週間後 >                     | ・受信トレイからの削除時                                                    |
|                                                   | SSLを使用 オフ 〇〇         |                                      | ご都合に応じ、選択下さい。                                                   |
| Ψ-Λ                                               |                      | 受信設定                                 | ※尚、メールはパソコンメインで利用し、                                             |
| 送信メールヤーバ                                          |                      | SSLを使用                               | 外出先でのメールチェックをiPhone                                             |
| ホスト名 mall.yomogi.jp                               | サーバポート 587           | 認証 パスワード >                           | でされる場合等は、基本の「しない」                                               |
| ユーザ名 User                                         |                      | サーバから削除 しない >                        | の設定でご利用下さい。                                                     |
| パスワード・・・・・・・                                      |                      |                                      | $\downarrow$                                                    |
| SSLを使用                                            | 違っている場合は             | 9-701-1-10                           | 左上<(戻る)をタッブ                                                     |
| 認証 パスワード >                                        | 変更し「完了」をタップ          |                                      |                                                                 |
| サーバポート 587                                        |                      | (14)                                 |                                                                 |
|                                                   |                      | キャンセル yomogi.or.jp 完了<br>名前 User     |                                                                 |
|                                                   |                      | メール ***** @yomogi.or.jp >            | 「元」をタップし                                                        |
| (11)                                              |                      | 説明 yomogi.or.jp                      | 「設定」を閉じてトさい。                                                    |
| yomogi.or.jp SMTP                                 |                      | 受信メールサーバ                             | ↓<br>                                                           |
| プライマリサーバ                                          | SMTP」の画面に            | ホスト名 mail.yomogi.jp                  | ▶メールを開いて                                                        |
| mail.yomogi.jp オン >                               | 戻ったら、                | ユーザ名 ****<br>パスワード *****             | 自分宛てにメールを作成し、                                                   |
| ほかのSMTPサーバ                                        | 左上の<(戻る)をタップ         |                                      | テストを行って下さい。                                                     |
| mail.yomogi.jp オフト                                |                      | 送信メールサーバ<br>SMTP mail.yomogi.or.jp > |                                                                 |
| サーバを追加 >                                          |                      |                                      | 受信出来れば設定完了です。                                                   |
| "メール"は、プライマリサーバを使用できない場合はほか<br>のSMTPサーバを順番に試します。  |                      | 詳細 >                                 |                                                                 |
|                                                   |                      | アカウントを削除                             |                                                                 |
|                                                   |                      |                                      |                                                                 |
|                                                   |                      |                                      |                                                                 |
|                                                   |                      |                                      | Yomogi World Internet (23/3/27)                                 |